## 【臺北市松山區民生國小 線上閱讀護照認證說明】

- 一、 認證網址:<u>http://www.msps.tp.edu.tw/read/</u>
- 二、 登入系統:
  - 帳號:以3年9班06號為例,
     設定方式為 mspstp110+年級班級(0309)+座號(06)
     帳號為 mspstp110030906,共15個字元。
    - 密碼:學生西元年生日數字8碼,例:20100816(請勿更改密碼,如有問題,請洽設備組)。
- 三、開始認證:選擇要認證的年段-選擇要認證書目種類 必讀書目
  - (一)若選擇 <u>心讀書目</u>,則會出現 <u>多元檢核</u> 或 <u>線上答題</u>
     認證方式**①多元檢核**:請選擇閱讀任務後,輸入文字或上傳檔案,完成認證。
     認證方式**②線上答題**:
    - 點選線上答題,上方視窗會跳出開啟臺中市臺中市推動校園閱讀線上認證系統,按下確定 後,登入系統。
    - 2. 點選學生, 登入臺中市推動校園閱讀線上認證系統(帳號密碼同上)。

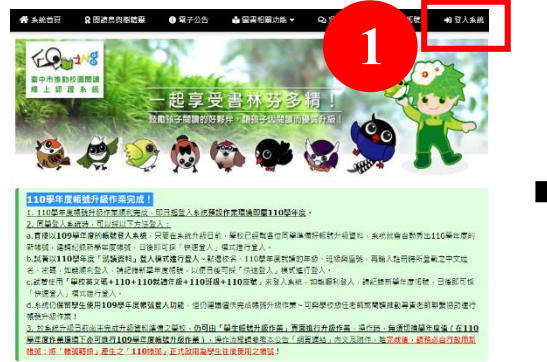

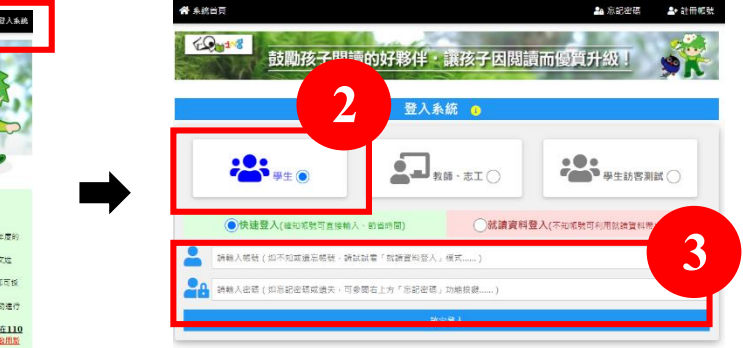

3. 成功登入後,點選左上角回系統首頁,輸入要認證的書目名稱(可用關鍵字搜尋)。

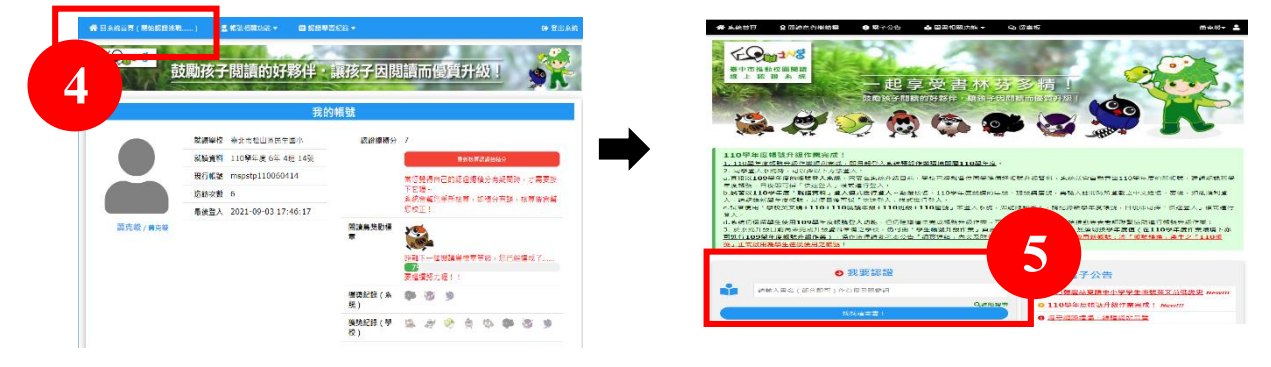

4. 點入書名,開始答題(部分書籍有不同版本,需確認封面),10題中正確答出8題即過關!

|                           |                           | <b>省</b> 首众                          |
|---------------------------|---------------------------|--------------------------------------|
|                           |                           | 進行認證中                                |
| 三國演義(下)                   | 三國演義(1)                   | 7                                    |
|                           | 6                         | 1. 在三國故事中,「賠了夫人又折兵」,請問這<br>是出自於誰的與故? |
|                           |                           | mspstp110060414 〇項羽                  |
| ■ <u>三國演義(下)</u> Q        | ■ <u>三國演義(上)</u> ♀        | ○劉邦                                  |
| ▲ 羅貫中(元)                  |                           | 1960.00 IT                           |
| Ⅲ 台湾東方出版在(1991) ♥ 中年段 高年段 | Ⅲ 台湾県万出版任(1991) ♥ 中年段 高年段 |                                      |
| ✓ 可認證                     | ✓ 可認證                     |                                      |
| ■ 尚未挑戰基礎認證                | 🔲 尚未挑戰基礎認證                |                                      |
|                           |                           |                                      |

- 期中、期末閱讀護照認證期間,圖書管理人員會統一將認證通過的本數加總到民生閱讀護照認證網。
- (二)若選擇 延伸閱讀,請點選「選讀書籍」、「自選書籍」或「參加活動」之認證方式,填寫書 名或活動內容和完成日期,按下 確定,即算完成認證。

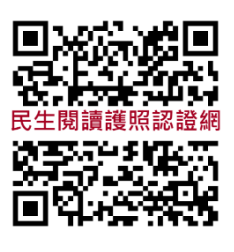

延伸閱讀

或